# hmt Cookie lecture zu Medienverlängerung

Serviert von der hmt-Bibliothek, Kirstin Blös

☑ English Schnelleinstieg ∨

Suchbegriff eingeben

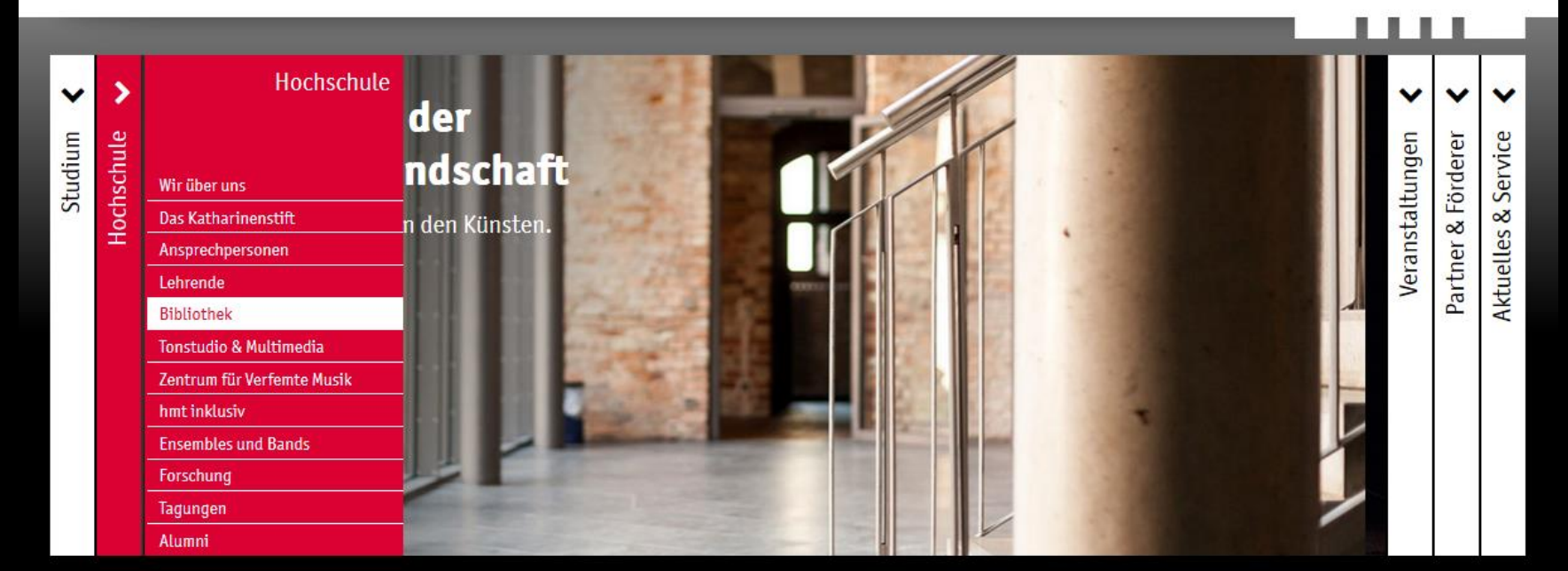

Startseite ||| Hochschule | Bibliothek

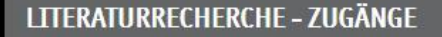

C Bibliothekskatalog

Hochschule für Musik und Theater Rostock

🖸 Datenbanken und elektronische Medien

## ÖFFNUNGSZEITEN BIBLIOTHEK

#### Öffnungszeiten mit Ausleihmöglichkeit:

Montag: 10-16:30 Uhr Dienstag: 10-16:30 Uhr Mittwoch: 10-14 Uhr Donnerstag: 11-16:30 Uhr Freitag: 10-13 Uhr

### KONTAKT BIBLIOTHEK

Ausleihe fon +49 381 5108-252 ■ bibliothek@hmt-rostock.de

Bibliotheksleitung Kirstin Blös, Musikbibliothekarin fon +49 381 5108-250

## **AKTUELLES AUS DER BIBLIOTHEK**

Wir haben umgeräumt! Auf der Galerie steht jetzt ein zweiter Arbeitsplatz zur Verfügung:

Hier geht's zur 🕑 Suche im Bibliotheksbestand der Universitätsbibliothek Rostock und der hmt

Zum Reinhören aus der Naxos Music Library - das

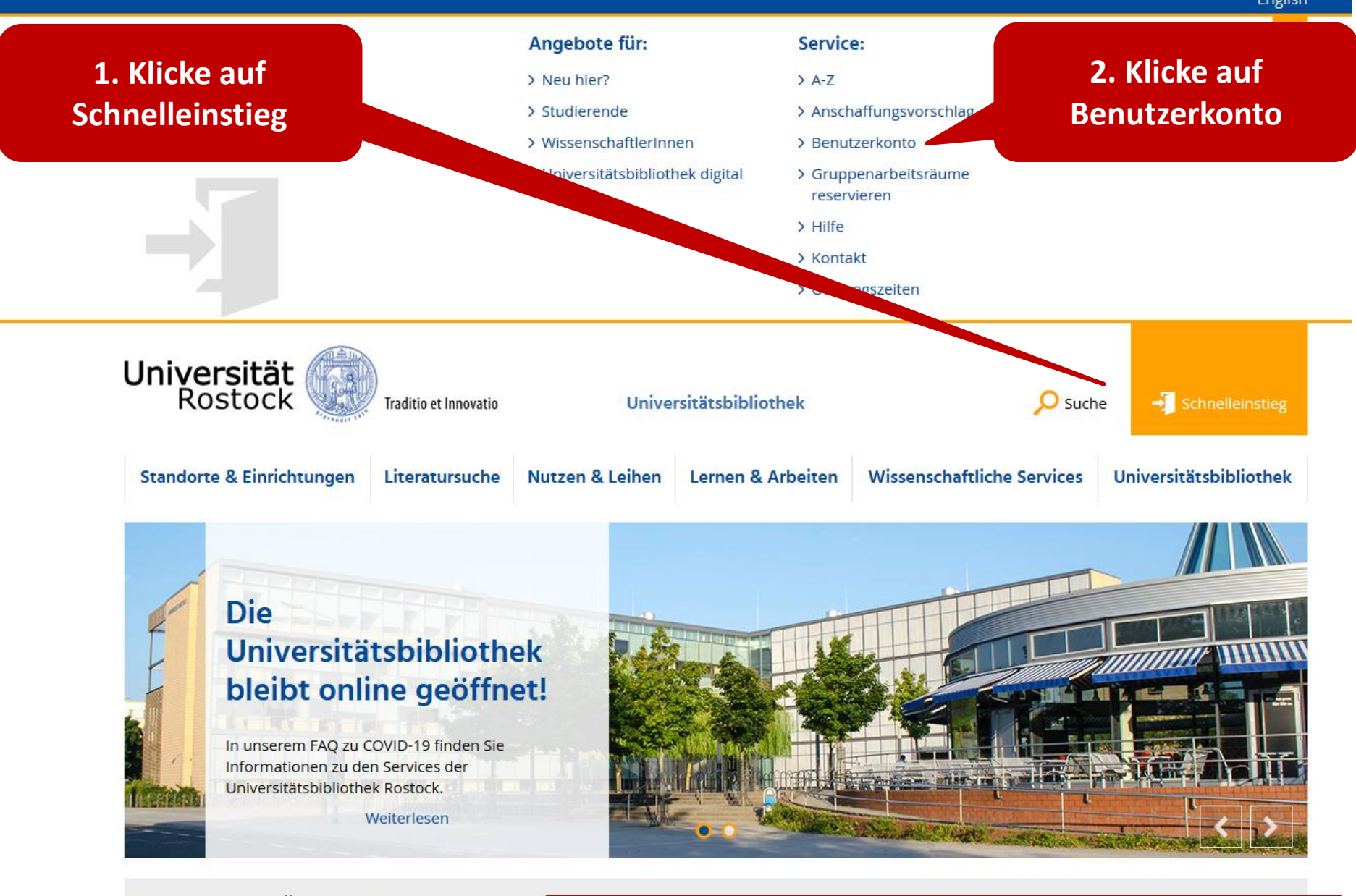

## Erweiterung der Öffnungszeiten ab dem 29. Jun

Ab Montag, den 29. Juni 2020 sind die Standorte <u>Campus</u> Literaturwissenschaften, Fachbibliothek Theologie und Pl

Ein Besuch des Patent- und Normenzentrums, der Abteilu

# Bibliothekskatalog Uni Rostock + hmt https://www.ub.uni-rostock.de

# Anmelde-Bildschirm

Für die Verlängerung bitte hier anmelden: Die Benutzernummer steht auf dem Bibliotheksausweis und beginnt mit 0028.

Zum Schutz Ihrer Daten muss das Fenster nach Benutzung durch

## Anmelden

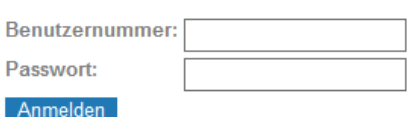

Bitte identifizieren Sie sich mit Ihrer Benutzernummer und dem Passwort. Die Benutzernummer befindet sich auf Ihrem Bibliotheks- oder Studentenausweis.

Bitte beachten Sie unsere Empfehlungen für die Vergabe von Passwörtern.

#### WICHTIG: Ändern des Erstpasswortes !

Nachdem Sie sich mit der Bibliotheksnummer und Ihrem Erstpasswort zum ersten Mal in unserem Katalog angemeldet haben, sollten Sie unverzüglich Ihr Passwort ändern !

Passwort vergessen / Neues Passwort anfordern

Passwort für das Bibliothekskonto vergessen? Bitte hier ein neues Passwort anfordern. Nach der Anmeldung im Bibliothekskonto Passwort gleich ändern!

## Mein Nutzerkonto

## Zum Schutz Ihrer Daten muss das Fenster nach Benutzung durch Klick auf -Abmelden und schließen- geschlossen werden.

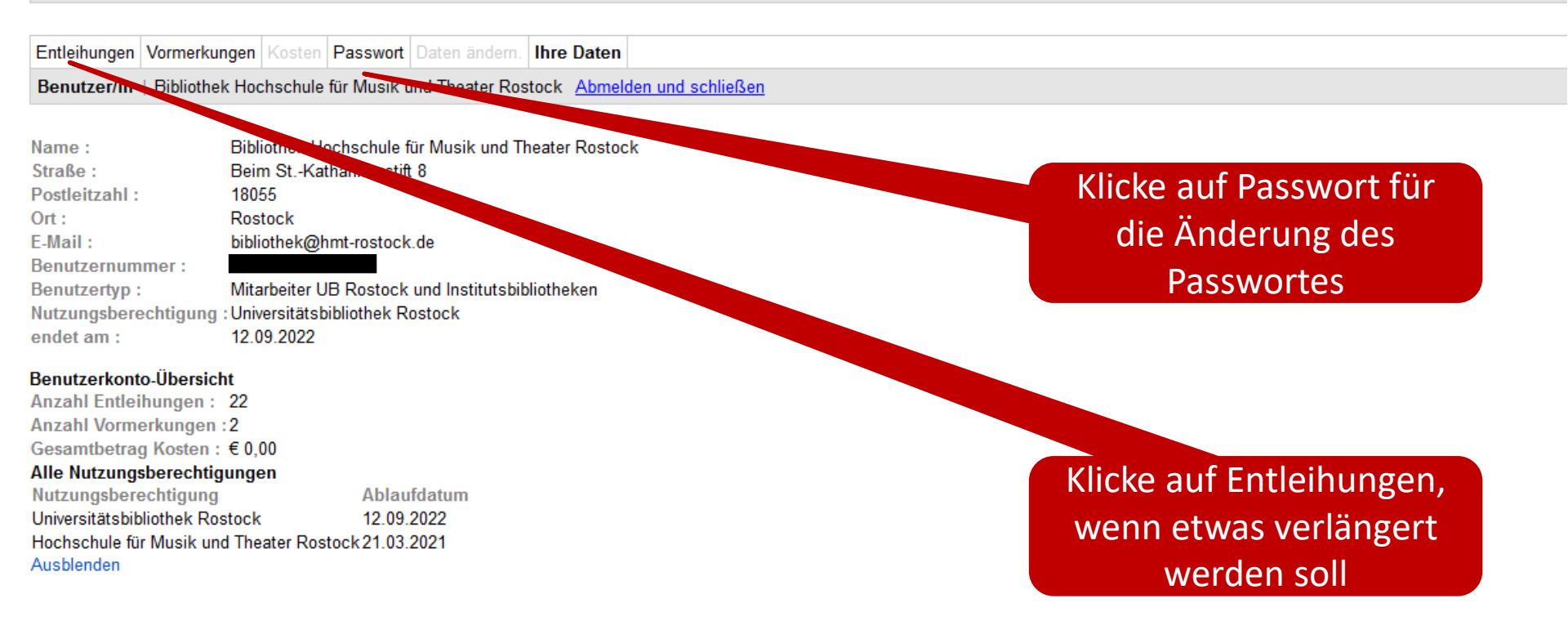

# Verlängerung auslösen

Titel anklicken -

Verlängerungen: 9 Mahnungen :

0

Der Ausleihstatus dieses Bandes ist andere Abteilung

"Verlängern" oben rechts am Bildschirmrand anklicken

|                     | <ol> <li>Reise von Paris nach Jerusalem durch Griechenland und Kleinasien, und Rückreise nach Paris durch Aegypten, Nordafrika und Spanien, Erster Band /<br/>Publikationsform : Druckschrift<br/>Abteilung : Sprach- und Literaturwissenschaften</li> </ol> |                                                                                                    | <ul> <li>Keine Sortierung</li> <li>Fristende aufsteig.</li> <li>Fristende absteig.</li> <li>Titel A-Z</li> <li>Titel Z-A</li> </ul> |  |  |
|---------------------|----------------------------------------------------------------------------------------------------|----------------------------------------------------------------------------------------------------|----------------------------------------------------------------------------------------------------|--|--|
|                     | Theke :<br>Ausleihtyp :                                                                                                    | Leseraum Sondersammlungen - Abholung erst nach Benachrichtigung !<br>Lesesaalausleihe                                                |                                                                                                    |  |  |
|                     | Signatur :                                                                                                    | 28-MAG:Qi-3720                                                                                                    |                                                                                                    |  |  |
|                     | Derzeit :                                                                                                    | in der Leihstelle                                                                                                    |                                                                                                    |  |  |
|                     | Ausleihfrist :                                                                                                    | 08.04.2020                                                                                                    |                                                                                                    |  |  |
|                     | Verlängerungen :                                                                                                    | 0                                                                                                    |                                                                                                    |  |  |
|                     | Mannungen :                                                                                                    | U<br>Genera Randon ist in der Leihstelle                                                                                             |                                                                                                    |  |  |
|                     |                                                                                                    |                                                                                                    |                                                                                                    |  |  |
| <ul><li>✓</li></ul> | Eclipse IDE : kurz                                                                                                    | & gut ; [für Java-Entwickler] / Burnette, Ed (2010) :                                                                                |                                                                                                    |  |  |
|                     | Abtoilung                                                                                                    | : Uruckschrift<br>Südetadt                                                                                                    |                                                                                                    |  |  |
|                     | Theke '                                                                                                    | Suusiau<br>Bibliothek Südstadt Abbolung erst nach Benachrichtigung !                                                                 |                                                                                                    |  |  |
|                     | Ausleihtyp :                                                                                                    | Standard                                                                                                    |                                                                                                    |  |  |
|                     | Signatur :                                                                                                    | 28/BB1-LBS:ST 253 E13 B964(2)                                                                                                    |                                                                                                    |  |  |
|                     | Derzeit :                                                                                                    | ausgeliehen                                                                                                    |                                                                                                    |  |  |
|                     | Ausleihfrist :                                                                                                    | 08.07.2020                                                                                                    |                                                                                                    |  |  |
|                     | Verlängerungen :                                                                                                    | 0                                                                                                    |                                                                                                    |  |  |
|                     | Mahnungen :                                                                                                    | 0                                                                                                    |                                                                                                    |  |  |
| 1                   | ). Klang - Bild - Bewe                                                                                                    | gung : fächerübergreifende Unterrichtsideen ; [fächerübergreifender Unterricht] ; [Sekundarstufe I und II] / Bührig, Dieter (2006) : |                                                                                                    |  |  |
|                     | Publikationsform                                                                                                    | : Druckschrift                                                                                                    |                                                                                                    |  |  |
|                     | Abteilung :                                                                                                    | Südstadt                                                                                                    |                                                                                                    |  |  |
|                     | Theke :                                                                                                    | Bibliothek Südstadt - Abholung erst nach Benachrichtigung !                                                                          |                                                                                                    |  |  |
|                     | Ausleihtyp :                                                                                                    | Standard                                                                                                    |                                                                                                    |  |  |
|                     | Signatur :                                                                                                    | R116-361:Mus 335(10):2004 B 1(10,Beil)                                                                                               |                                                                                                    |  |  |
|                     | Derzeit :                                                                                                    | andere Abteilung                                                                                                    |                                                                                                    |  |  |
|                     | Ausleihfrist :                                                                                                    | 23.03.2020                                                                                                    |                                                                                                    |  |  |

Verlängern

Alle Entleihungen

verlängerbare Entl.

nicht verlängerbare Entl.

Zeige:

Ο

# Bestätigung der Verlängerung

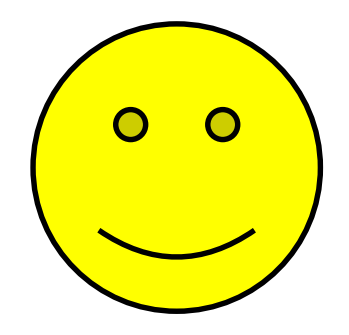

## Zum Schutz Ihrer Daten muss das Fenster nach Benutzung durch Klick auf -Abmelden und schließen- geschlossen werden.

Die Leihfrist eines Mediums wurde verlängert.

| E <mark>ntleihungen</mark> Vo | ormerkungen | Kosten | Passwort | Daten ändern. | Ihre Daten |  |
|-------------------------------|-------------|--------|----------|---------------|------------|--|
|-------------------------------|-------------|--------|----------|---------------|------------|--|

Entleihungen verlängert. | Bibliothek Hochschule für Musik und Theater Rostock Abmelden und schließen

- 1. Eclipse IDE : kurz & gut ; [für Java-Entwickler] / Burnette, Ed (2010) :
- Publikationsform : Druckschrift
- Abteilung : Südstadt
- Theke : Bibliothek Südstadt Abholung erst nach Benachrichtigung !
- Ausleihtyp : Standard

Signatur : 28/BB1-LBS:ST 253 E13 B964(2)

| Derzeit :        | ausgeliehen |   |
|------------------|-------------|---|
| Ausleihfrist :   | 28.07.2020  |   |
| Verlängerungen : | 1           |   |
| Mahnungen :      | 0           |   |
|                  |             | / |

```
aktuell verlängert
```

# Warum kann mein ausgeliehenes Medium nicht verlängert werden?

| Warum?                                                                                                    | Was tue ich jetzt?                                                                             |
|----------------------------------------------------------------------------------------------------|------------------------------------------------------------------------------------------------|
| Das Medium wurde vorgemerkt                                                                                                    | Bitte abgeben.                                                                                 |
| Das Medium wurde schon 10 mal verlängert.                                                                                                | Bitte abgeben. Es kann dann<br>direkt wieder ausgeliehen<br>werden, wenn möglich.              |
| Ich habe zu viele Mahngebühren auf meinem<br>Konto.                                                                                      | Bitte Mahngebühren zahlen.<br>Danach ist die Verlängerung<br>möglich.                          |
| Mein Bibliotheksausweis ist nicht mehr (lang genug) gültig.                                                                              | Bitte Bibliotheksausweis<br>(=Mitgliedschaft) in der<br>betreffenden Bibliothek<br>verlängern. |
| Es handelt sich um Medien für ein Projekt mit<br>einem festgelegten Rückgabedatum (z.B.<br>Hochschulchor, Hochschulorchester, Fernleihe) | Bitte abgeben.                                                                                 |

# Medienrückgabe?

Gerne an unserem Bibliotheksfenster oder direkt in der Bibliothek!

Bibliotheksfenster

Bereitstellungsdienst für bestellte Medien Die aktuellen Öffnungszeiten stehen auf der <u>hmt-Website</u>.

Bis bald! Euer Bibo-Team